« Il est très simple de créer de nouvelles associations TEXTE - SON - IMAGE dans Lecthème.

Étape 1 : choix des éléments de l'association.

2 options sont possibles:

1. choisir un ou plusieurs éléments de l'association dans la base de Lecthème,

2. choisir un ou plusieurs éléments de l'association dans vos propres bases de données d'images ou de sons.

Étape 2 : vérifier la cohérence de l'association.

*En cas d'erreur, vous pouvez soit effacer l'association, soit écraser l'élément non satisfaisant par un autre choix.* 

Étape 3 : enregistrer l'association.

L'association va être stockée dans le RESERVOIR D'ASSOCIATIONS. Dans l'option 'Création de thèmes', le réservoir apparaît en fin de liste des thèmes. Vous pouvez alors créer ou compléter un thème avec une des associations stockées.

*Comment supprimer une association enregistrée dans le réservoir d'associations ? Dans l'option 'Choisir dans la base d'associations de Lecthème' sélectionnez le thème RESERVOIR D'ASSOCIATIONS puis l'association à supprimer. Cliquez ensuite sur le bouton <Supprimer l'association>. On ne peut supprimer les associations des autres thèmes. »*